# **Download Monitor**

Reference: https://wordpress.org/plugins/download-monitor/

 在Dashboard>Downloads选项下分别有"All Downloads","Add New","Categoried","Tags","Setting",Logs","Reports" 和" Extensions□扩展程序,不做介绍) "

| Downloads     |  |
|---------------|--|
| All Downloads |  |
| Add New       |  |
| Categories    |  |
| Tags          |  |
| Settings      |  |
| Logs          |  |
| Reports       |  |
| Extensions    |  |

## **All Downloads**

000/00

在All Downloads可以看到所有的Downloads,包活他们的"Title", "ID","File"和已下载次数等。同时也可以 直接点击[Add New] button来添加新的Downloads.

| ← → C @ platinum                       | ngulid.co | m/wp-adr    | nin/edit.php?post_type=dim_d                | ownload |                                                             |         |            |      |   |   |     |   | <b>₩</b> ☆ ⊡ :          |
|----------------------------------------|-----------|-------------|---------------------------------------------|---------|-------------------------------------------------------------|---------|------------|------|---|---|-----|---|-------------------------|
| 🛞 🚓 My Shes 🔗 P                        | latinum G | ulid Intern | ational + New Smart Slider                  | r       |                                                             |         |            |      |   |   |     |   | Howdy, pgluser 🔳        |
| Deshboard                              | Dow       | nload       | S Add New 🔶 🏨                               | 处也可     | 添加新的Download                                                | s       |            |      |   |   |     |   |                         |
| ,# <sup>▶</sup> Posts                  | All (9)   | Publishe    | d (9)   Trash (5)                           |         |                                                             |         |            |      |   |   |     |   | Search Downloads        |
| E News                                 | Bulk      | Actions     | Apply All dates                             | Filter  |                                                             |         |            |      |   |   |     |   | 9 items                 |
| 약) Media                               |           |             | Title                                       | ID .    | File                                                        | Version | Categories | Tags | ÷ | * | ۸., | • | Date posted             |
| Pages Downloads                        |           |             | Platinum Jewellery Retail<br>Barometer 2013 | 1178    | Platinum-Jewellery-<br>Retail-Barometer-<br>2013.pdf = 2 MB | -       |            |      | 4 | - | -   | - | Published<br>2018/07/20 |
| All Downloads<br>Add New<br>Categories |           |             | Platinum Jewellery Retail<br>Barometer 2014 | 1175    | Platinum-Jewellery-<br>Retail-Barometer-<br>2014.pdf - 2 MB | -       |            | -    | 4 | - | -   | - | Published<br>2018/07/20 |
| Tags<br>Settings                       |           |             | Platinum Jewellery Retail<br>Barometer 2015 | 1172    | Platinum-Jewellery-<br>Retail-Barometer-<br>2015.pdf - 3 MB | -       |            | -    | 4 | - | -   | - | Published<br>2018/07/20 |
| Reports<br>Extensions                  |           |             | Platinum Jewellery Retail<br>Barometer 2016 | 1167    | P30R-2016.pdf - 3 M8                                        | -       | -          | -    | 8 | - | -   | - | Published<br>2018/07/20 |
| 記 Contact<br>倉 Appearance              |           |             | Platinum Jewellery<br>Business Review 2017  | 1164    | Platinum-Jewellery-<br>Business-Review-<br>2017.pdf - 6 MB  | -       | -          | -    | 1 | - | -   | - | Published<br>2018/07/20 |
| が Plugins<br>盖 Users                   |           |             | PJBR Q2 2017                                | 1159    | PJBR-Q2-2017pdf -<br>679 KB                                 | -       | -          | -    | 4 | - | ~   | - | Published<br>2018/07/20 |
| 은 Profile Builder ()<br>우, Paid Member |           |             | PJBR Q3 2017                                | 1156    | PJBR-Q3-2017.pdf - 135<br>KB                                | -       | -          | -    | 2 | - | ~   |   | Published<br>2018/07/20 |
| RGI-Insight-July-201.                  |           | •           |                                             |         |                                                             |         |            |      |   |   |     |   | 10.528 ×                |

θ

Last update: 2018/10/25 course:wordpress\_tutorials:download\_monitor:start https://wiki.questwork.com/dokuwiki/doku.php?id=course:wordpress\_tutorials:download\_monitor:start&rev=1540449117 14:31

## Add New

| Add Down                                                                                                    | load + Platinum Guilli X               | um Jewellery Business III 🛪               |                           |           |            | Θ                                                                                                    |
|----------------------------------------------------------------------------------------------------|----------------------------------------|-------------------------------------------|---------------------------|-----------|------------|----------------------------------------------------------------------------------------------------|
| $\leftarrow$ $\rightarrow$ C (i) platinum                                                                                | mgulid.com/wp-admin/post-nev           | .php?post_type=dim_download               |                           |           |            | <b>₩</b> ☆ @ :                                                                                                    |
| () ≜ MyStes ∦ P<br>≯ Posts                                                                                               | Add Download                           | New Smart Silder                          |                           |           |            | Howdy, pgiuser 🔝                                                                                                    |
| (교 News<br>약) Media                                                                                                    | Download title                         | uue                                       |                           |           |            | Download Information                                                                                                    |
| Pages Downloads                                                                                                    | Pj Add Media                           | el lina lima ul al 8 code more close taos | Smart Silder              | Visual    | Text<br>X  | No download information for new<br>downloads.                                                                                                    |
| Al Downloads<br>Add New<br>Categories<br>Tags<br>Settings<br>Logs<br>Reports<br>Extensions<br>EX Contact<br>P Appearance |                                        |                                           | 选择downloads的性。<br>不勾选则为免费 | 质, —      | -          | Download Options       ▲         □ Featured download       Mark this download as featured. Used by shortcodes and widgets.         □ Members only       ☆ ☆ ☆         ○ Only logged in users will be able to access the file wis a download link if this is enabled.       □         □ Members only       ☆ ☆ ☆         □ Only logged in users will be able to access the file wis a download link if this is enabled.       □         □ Redirect to file       □         □ Don't force download. If the diffulploads, folder is protected you protected you |
| ∯ Plugins                                                                                                    | Ward count: 0                          | 用于添加downloads的file                        |                           |           |            | may need to move your me.                                                                                                    |
| Lusers<br>은 Profile Builder<br>의 Paid Member<br>Subscriptions                                                            | Downloadable Files/Versi<br>+ Add file | ons                                       | 🖶 Expanda                 | ail — Clo | a<br>se al | Publish * Save Draft Save Draft  * Statue: Draft Edit                                                                                                    |
| Fools PGI-Insight-July-201.                                                                                              | Short Description                      |                                           |                           |           | •          | Sp. Visibility: Public Edit     IS 28 X                                                                                                    |

- 1. 填写Download Title后,在"Downloadable Files/Versions"处点击[Add File] button 添加File[]
- 2. 根据实际情况添加Version和Download count(可不填),点击[Upload file] button 添加File(File可以是图片,视频□PDF等)

| + Add file                        | 🖶 Expand all                                                                                 | - CI |
|-----------------------------------|----------------------------------------------------------------------------------------------|------|
| #2167 — Version n/a (August 3, 20 | 018) — Downloaded times                                                                      | Remo |
| Version: 版本亏                      | File URL(s):                                                                                 |      |
| n/a 🖡                             | Enter one file path/URL per line - multiple files will be used as mirrors (chosen at random) |      |
| Download count:                   | 添加file                                                                                       |      |
|                                   |                                                                                              |      |
| File Date: 初始值                    |                                                                                              |      |
|                                   | & Upload file 🛚 Browse for file                                                              |      |

• 3. 在右上方的"Download Options"处勾选Download的性质,不选则默认为免费下载。

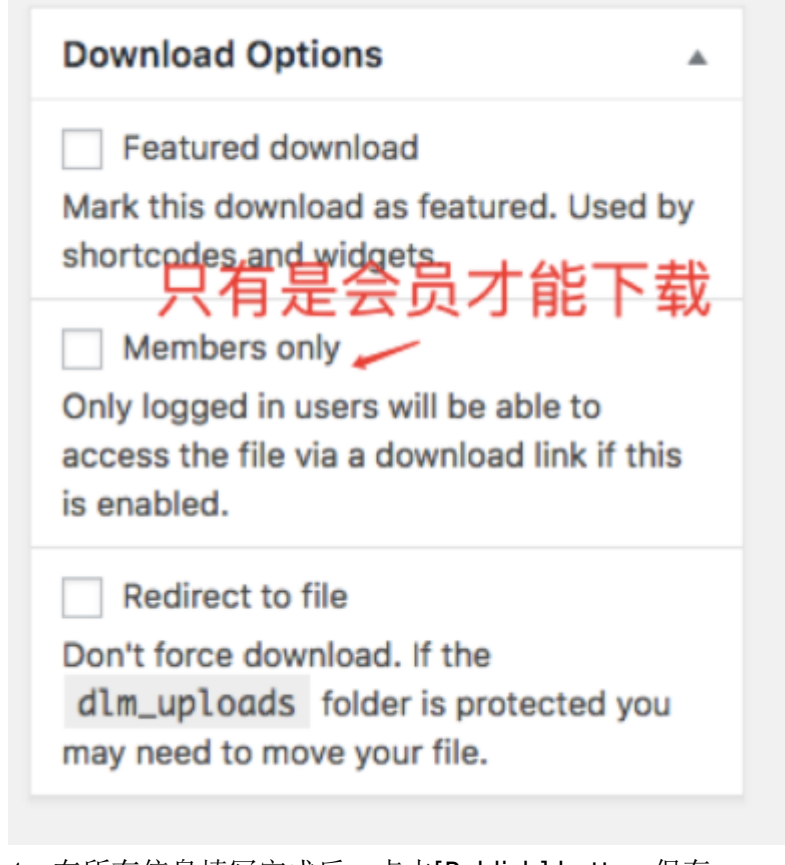

- 4. 在所有信息填写完成后,点击[Publish] button 保存。
- 5. Edit Download 功能大致跟新建是一樣的。

#### Categories

如果某一个Download需要选择Categories[]则需要现在此处增加一个新的Categories[]然后在Add/Edit Download时选择多用的Categories[]

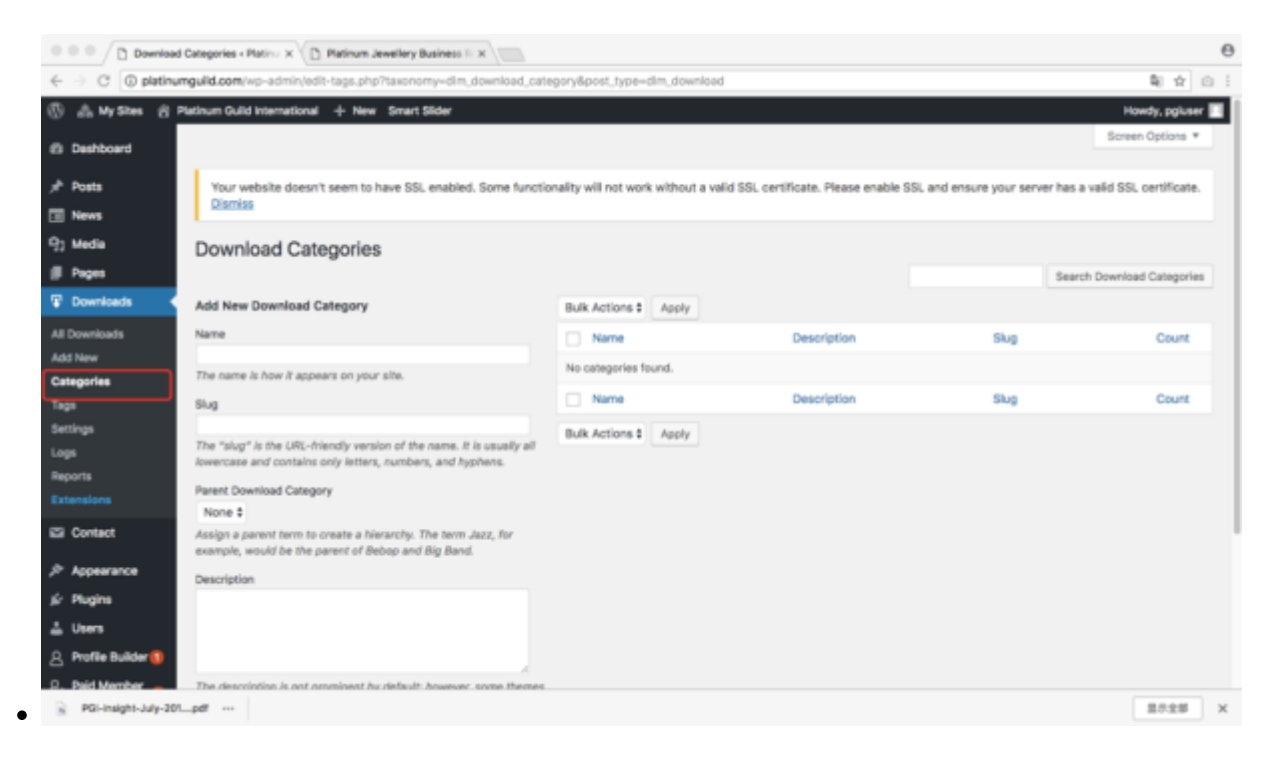

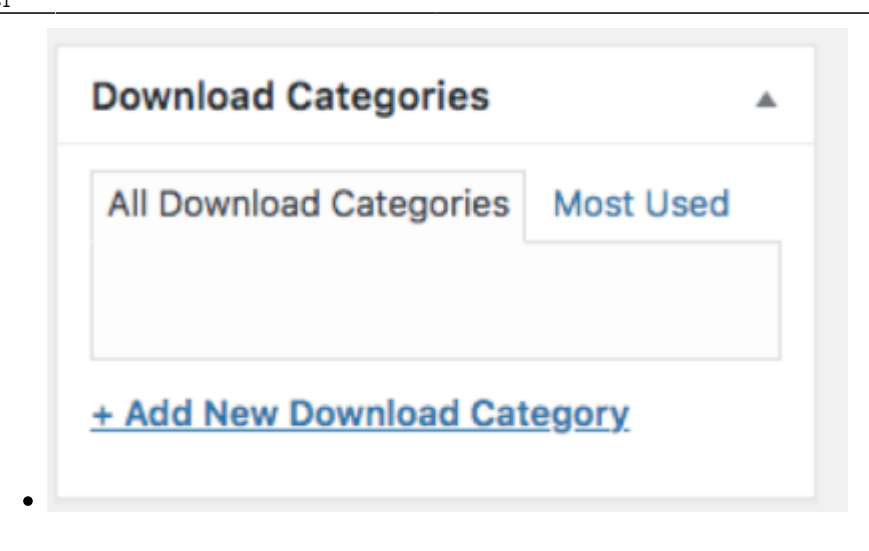

#### Tags

•

#### Tags的操作与Categories 相似

| 0 0 0 / Download           | Tags + Platinum Out X                                                                                                    |                      |                           |                              |                               | 0                     |
|----------------------------|----------------------------------------------------------------------------------------------------|----------------------|---------------------------|------------------------------|-------------------------------|-----------------------|
| $\in$ $\ni$ C (i) platinum | ngulid.com/wp-admin/edit-tags.php?taxonomydim_download_tag8                                                                         | kpost_type=dlm_d     | ownload                   |                              |                               | ₩ ☆ ⊡ i               |
| 🛞 🚓 My Shes 🔗 P            | Natinum Guild International + New Smart Slider                                                                                      |                      |                           |                              |                               | Howdy, pgluser 🔳      |
| Deshboard                  |                                                                                                    |                      |                           |                              |                               | Screen Options *      |
|                            | In the second second second second second second second second second second second second second second second                     |                      |                           |                              |                               |                       |
| ,r <sup>a</sup> Posts      | Your website doesn't seem to have SSL enabled. Some function<br>Dismiss                                                             | nality will not work | without a valid SSL certi | ficate. Please enable SSL ar | nd ensure your server has a v | alid SSL certificate. |
| News                       |                                                                                                    |                      |                           |                              |                               |                       |
| -g) Media                  | Download Tags                                                                                                    |                      |                           |                              |                               |                       |
| III Pages                  |                                                                                                    |                      |                           |                              | L                             | learch Download Tags  |
| T Downsoads                | Add New Download Tag                                                                                                    | Bulk Actions \$      | Apply                     |                              |                               |                       |
| All Downloads              | Name                                                                                                    | Name                 |                           | Description                  | Slug                          | Count                 |
| Add New<br>Categories      | The name is how it appears on your site.                                                                                            | No tags found.       |                           |                              |                               |                       |
| Tags                       | Slug                                                                                                    | Name Name            |                           | Description                  | Slug                          | Count                 |
| Settings                   |                                                                                                    | Bulk Actions \$      | Apply                     |                              |                               |                       |
| Logs                       | The "stug" is the URL-friendly version of the name. It is usually all<br>lowercase and contains only letters, numbers, and hyphens. |                      |                           |                              |                               |                       |
| Reports                    | Description                                                                                                    |                      |                           |                              |                               |                       |
|                            |                                                                                                    |                      |                           |                              |                               |                       |
| Contact                    |                                                                                                    |                      |                           |                              |                               |                       |
| ≯ Appearance               |                                                                                                    |                      |                           |                              |                               |                       |
| ∯r Plugins                 | The description is not prominent by default; however, some themes                                                                   |                      |                           |                              |                               |                       |
| 📥 Users                    | ney snow a.                                                                                                    |                      |                           |                              |                               |                       |
| A Profile Builder          | Add New Download Tag                                                                                                    |                      |                           |                              |                               |                       |
| D. Paid Member             |                                                                                                    |                      |                           |                              |                               |                       |
| PGI-Insight-July-201.      | pdf ···                                                                                                    |                      |                           |                              |                               | 里示主部 ×                |
|                            |                                                                                                    |                      |                           |                              |                               |                       |
|                            |                                                                                                    |                      |                           |                              |                               |                       |
| Dowr                       | nload Tags                                                                                                    |                      |                           |                              |                               |                       |
|                            | 5                                                                                                    |                      |                           |                              |                               |                       |
|                            |                                                                                                    |                      |                           |                              |                               |                       |
|                            |                                                                                                    |                      |                           |                              |                               |                       |
|                            |                                                                                                    | A                    | hh                        |                              |                               |                       |
|                            |                                                                                                    | ~                    | aa                        |                              |                               |                       |
|                            |                                                                                                    |                      |                           |                              |                               |                       |
| Care                       |                                                                                                    |                      |                           |                              |                               |                       |
| Separ                      | rate tags with commas                                                                                                    |                      |                           |                              |                               |                       |
|                            |                                                                                                    |                      |                           |                              |                               |                       |
|                            |                                                                                                    |                      |                           |                              |                               |                       |
|                            |                                                                                                    |                      |                           |                              |                               |                       |
| Choo                       | se from the most used                                                                                                    | tags                 |                           |                              |                               |                       |
|                            |                                                                                                    |                      |                           |                              |                               |                       |
|                            |                                                                                                    |                      |                           |                              |                               |                       |
|                            |                                                                                                    |                      |                           |                              |                               |                       |

#### Settings

Settings主要是针对Downloads 的一些特定的设置,可按实际情况进行设置。

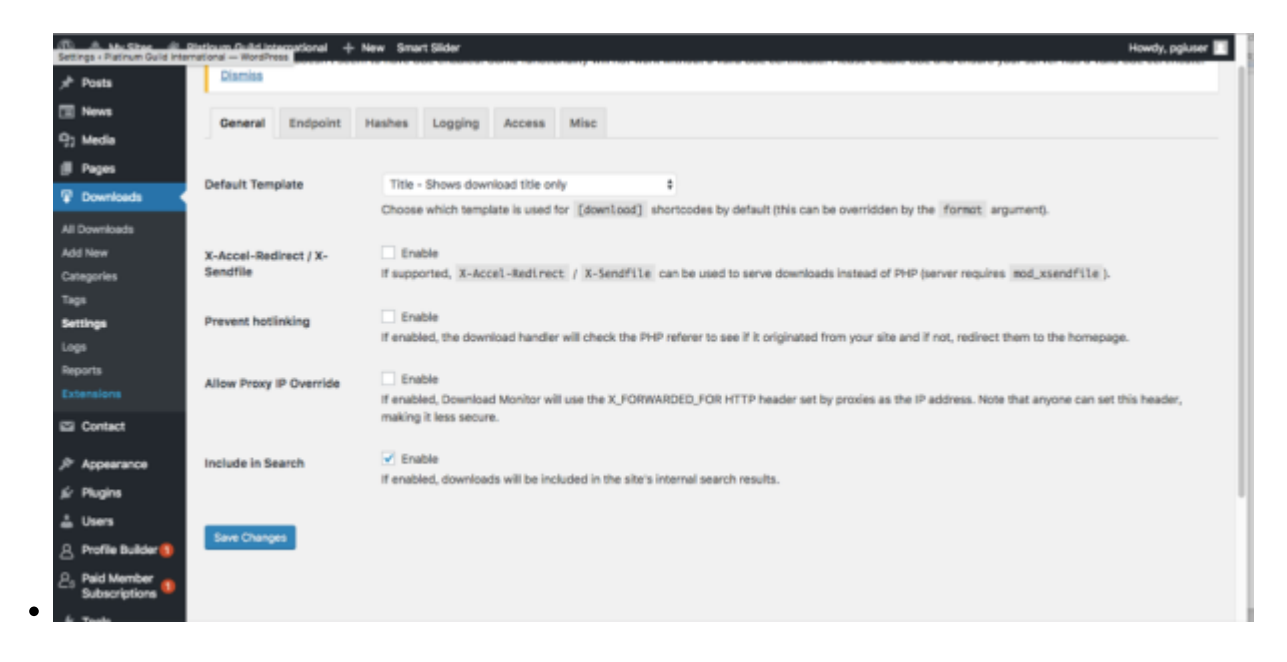

## Logs

#### 可以追踪到Downloads的下载时间,下载人

| ●●● C ① platinum                        | tinum Gu<br>nguild.c | id inter         | admin/edit.php?post_type=dim.dow                                    | x                                                | 25                                        |                    |                                      | 월 순 (6)        |
|-----------------------------------------|----------------------|------------------|---------------------------------------------------------------------|--------------------------------------------------|-------------------------------------------|--------------------|--------------------------------------|----------------|
| ③ MyStes  승 원<br><br>편 News<br>약: Media | Dov                  | ouid in<br>wnloa | ad Logs Export CSV Delete                                           | 出.CSV文件<br>Logs                                  |                                           |                    |                                      | Howdy, pgluser |
| Pages Downloads                         | Bull                 | k Action         | s \$ Apply Any status \$ Sho                                        | w all dates \$ Select a User \$                  | 25 per page ‡ Filter                      | IP Address         | 36 items « <                         | 1 of 2 > >     |
| All Downloads<br>Add New                |                      | 0                | #1546 - PGI Insight the Rejuvenation of Platinum Jewellery in China | PGI-Insight-July-2018.pdf                        | pgluser -<br>pgluser@client.guestwork.com | 183.12.51          | Chrome 67.0.3396/Mac OS X<br>10.12.5 | 42 mins<br>ago |
| Categories<br>Tags                      |                      | 0                | #1172 – Platinum Jewellery Retail<br>Barometer 2015                 | Platinum-Jewellery-Retail-<br>Barometer-2015.pdf | Non-member                                | 203.00.19          | Firefax 61.0/Windows                 | 3 days ago     |
| Settings<br>Logs                        |                      | 0                | #1175 – Platinum Jewellery Retail<br>Barometer 2014                 | Platinum-Jewellery-Retail-<br>Barometer-2014.pdf | Non-member                                | 203.00.19<br>3.78  | Firefox 61.0/Windows                 | 3 days ago     |
| Reports<br>Extensions                   |                      | ٥                | #1178 – Platinum Jewellery Retail<br>Barometer 2013                 | Platinum-Jewellery-Retail-<br>Barometer-2013.pdf | Non-member                                | 203.80.19<br>3.78  | Firefox 61.0/Windows                 | 3 days ago     |
| 🖾 Contact                               |                      | 0                | #1175 - Platinum Jewellery Retail<br>Barometer 2014                 | Platinum-Jewellery-Retail-<br>Barometer-2014.pdf | Non-member                                | 203.00.19<br>3.78  | Firefox 61.0/Windows                 | 3 days ago     |
| P Appearance                            |                      | 0                | #1172 – Platinum Jewellery Retail<br>Barometer 2015                 | Platinum-Jewellery-Retail-<br>Barometer-2015.pdf | Non-member                                | 203.00.19<br>3.78  | Firefox 61.0/Windows                 | 3 days ago     |
| Lo Hugins                               |                      | ٥                | #1164 – Platinum Jewellery Business<br>Review 2017                  | Platinum-Jewellery-<br>Business-Review-2017.pdf  | Non-member                                | 203.00.19<br>3.70  | Firefox 61.0/Windows                 | 3 days ago     |
| A Profile Builder                       |                      | ٢                | #1156 - PJBR Q3 2017                                                | PJ8R-Q3-2017.pdf                                 | user – user@example.com                   | 102.239.0<br>9.246 | Chrome 68.0.3440/Mac OS X<br>10.12.6 | 3 days ago     |
| Subscriptions                           |                      | 0                | #1153 - PJBR Q1 2018                                                | PJBR-Q1-2018.pdf                                 | user – user@example.com                   | 182.239.8<br>9.246 | Chrome 68.0.3440/Mac OS X 10.12.6    | 3 days ago     |
| /* Tools                                |                      | 0                | #1156 - PJBR Q3 2017                                                | P38R-Q3-2017.pdf                                 | user - user@example.com                   | 182.239.8          | Chrome 68.0.3440/Mac OS X            | 3 days ago     |
| RGI-Insight-July-201.                   | pdf                  | ***              |                                                                     |                                                  |                                           |                    |                                      | 日示全部 2         |

• 点击[Export] button可以将所有追踪到的信息导出 .CSV文件(可以用Excell打开)。

#### Reports

#### 可以查看某一个时间段内下载的统计报表

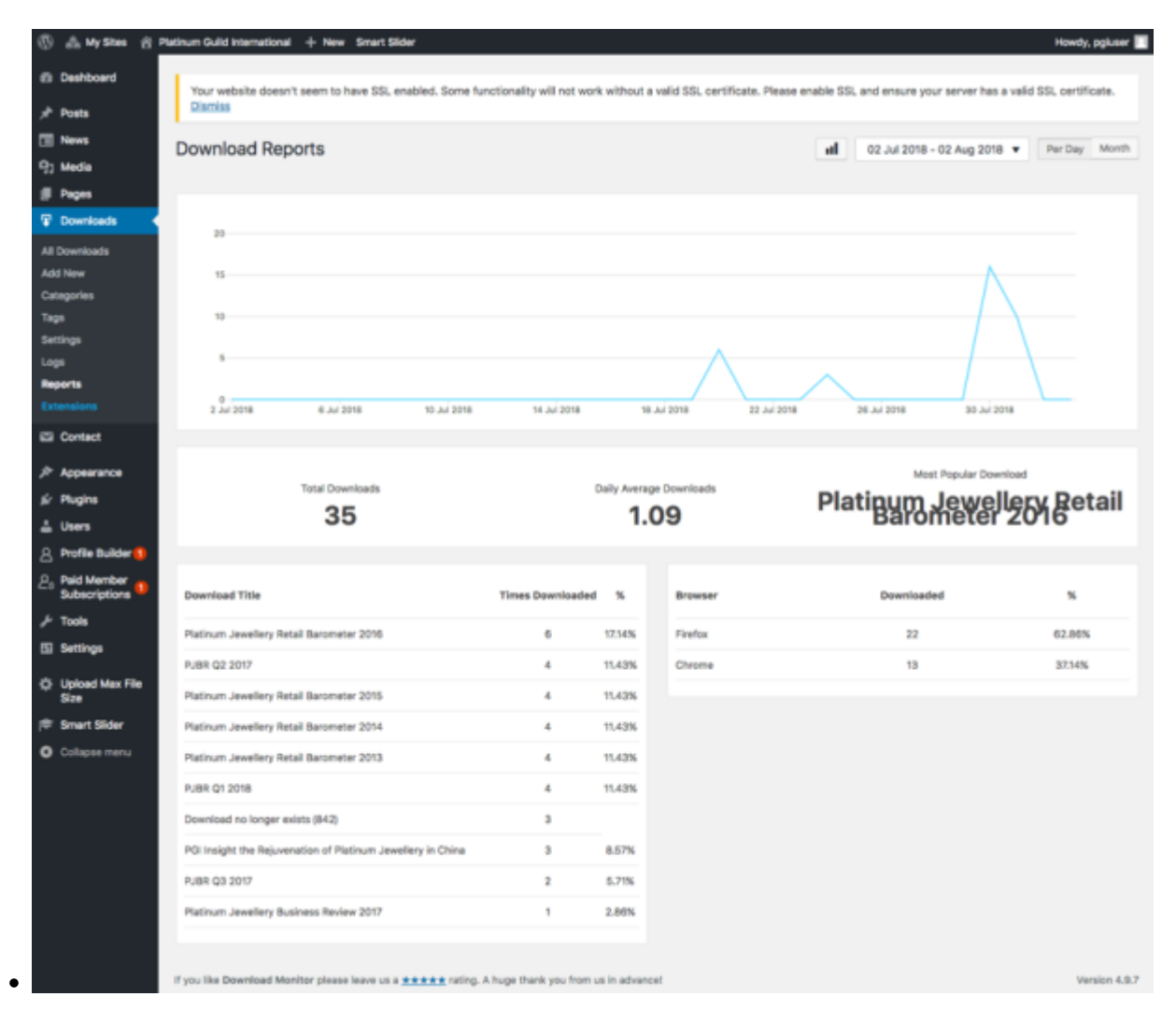

## 如何将Downloads放置 在Pages中

- 1.Dashboard>Pages>Add New
- 2. 点击"page builder">"add row"> insert□若文章内容需要分为左右排版,那么row > set row layout数值为2,若不需要则为1)

| E New Row                                                                            |            | ×      |
|--------------------------------------------------------------------------------------|------------|--------|
| Set row layout : 1 Solumns with a ratio of Even (1) + going from Left to Right + Set | Row Styles |        |
|                                                                                      | Attributes |        |
|                                                                                      | Layout     |        |
|                                                                                      | Design     |        |
| 100%                                                                                 |            |        |
|                                                                                      |            |        |
|                                                                                      |            | insert |

• 3. 点击"add widget"> select siteorigin editor

| 551                                          |                                         |                |
|----------------------------------------------|-----------------------------------------|----------------|
| ermalink: <u>http://platinumguild.com/te</u> | <u>st/</u> Edit                         |                |
| Add Widget                                   | ayouts 🤌 History 💿 Live Editor 🖉 Addons | Revert to Edit |
|                                              |                                         | 1              |
| SiteOrigin Editor                            |                                         |                |
| tinymce                                      |                                         |                |

• 4. 在siteorigin editor > edit里面点击[Insert Download],(一般情况下需要点击[Text] 界面情况下编辑内容(text 界面容許用戶輸入html代碼))

Last undate

| update:<br>2018/10/25 | 9117 |
|-----------------------|------|
| 14:31                 |      |

| Insert Shortcode                                  | Quick-add download                                     |                                                                                |
|---------------------------------------------------|--------------------------------------------------------|--------------------------------------------------------------------------------|
| Search download:                                  |                                                        |                                                                                |
|                                                   | Search                                                 |                                                                                |
| Choose a download:                                |                                                        |                                                                                |
| 🔿 #1178 – Platinum Je                             | ewellery Retail Barometer                              | 2013 – Platinum-Jewellery-Retail-Barometer-2013.pdf                            |
| 🔿 #1175 – Platinum Je                             | ewellery Retail Barometer                              | 2014 - Platinum-Jewellery-Retail-Barometer-2014.pdf                            |
| 🔿 #1172 – Platinum Je                             | ewellery Retail Barometer                              | 2015 - Platinum-Jewellery-Retail-Barometer-2015.pdf                            |
| 🔿 #1167 – Platinum J                              | ewellery Retail Barometer                              | 2016 – PJBR-2016.pdf                                                           |
| 🔿 #1164 – Platinum J                              | ewellery Business Review                               | 2017 – Platinum-Jewellery-Business-Review-2017.pdf                             |
| 🔿 #1159 – PJBR Q2 2                               | 017 - PJBR-Q2-2017pdf                                  |                                                                                |
| 🔿 #1156 – PJBR Q3 2                               | 017 - PJBR-Q3-2017.pdf                                 |                                                                                |
| #1153 – PJBR Q1 20                                | 018 - PJBR-Q1-2018.pdf                                 |                                                                                |
| #1146 – PGI Insight                               | t the Rejuvenation of Plati                            | num Jewellery in China – PGI-Insight-July-2018.pdf                             |
| Template:                                         |                                                        |                                                                                |
| Template Name                                     |                                                        |                                                                                |
| Leaving this blank will us<br>content-download-in | se the default content-do<br>mage.php template will be | wnload.php template file. If you enter, for example, image , the used instead. |
|                                                   |                                                        |                                                                                |

● 6. 点击[Update] button后,在page title下方有permalink□可预览当前页面的效果

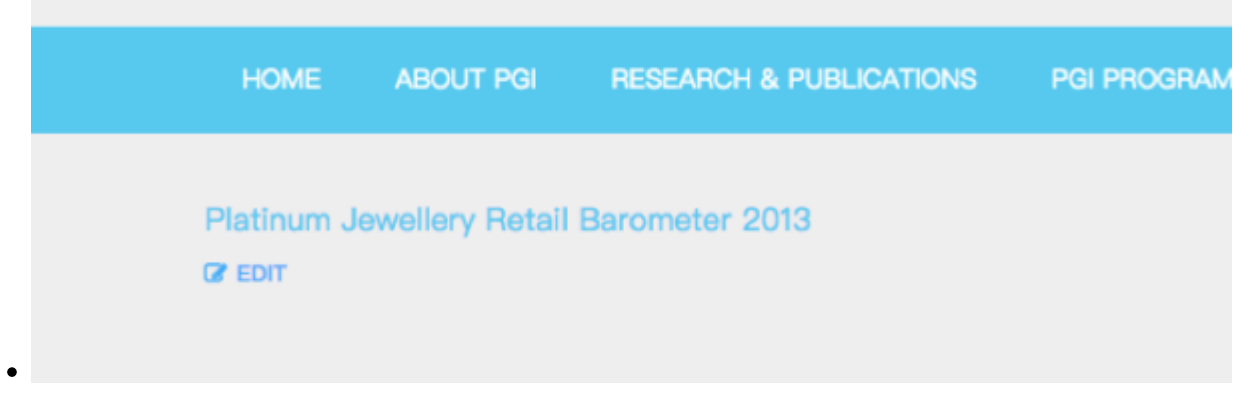

From: https://wiki.questwork.com/dokuwiki/ - Questwork's Wiki

Permanent link: https://wiki.questwork.com/dokuwiki/doku.php?id=course:wordpress\_tutorials:download\_monitor:start&rev=1540449117

Last update: 2018/10/25 14:31

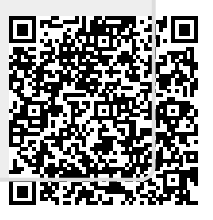